# **UNIVERSITI PUTRA MALAYSIA**

# MANUAL PENGGUNA

# PERMOHONAN PENGGUNAAN SISTEM UPM PAYMENT GATEWAY

|                                                                                             |                                                                                                    | 💓 💵 Paym                                                    | nent gatew         | ау  |     |   |  |
|---------------------------------------------------------------------------------------------|----------------------------------------------------------------------------------------------------|-------------------------------------------------------------|--------------------|-----|-----|---|--|
|                                                                                             |                                                                                                    | <u>UTAMA</u> TENTANG KAMI                                   | I HUBUNGI KAMI LOO | GIN |     |   |  |
| Mengap<br>gateway                                                                           | ba payment<br>y?                                                                                           |                                                             |                    |     | •   |   |  |
| Membantu serr<br>memerlukan pe<br>talian.                                                   | ua sistem dalam UPM<br>rkhidmatan pembayar                                                                 | yang<br>an secara atas                                      | \$                 |     | \$  |   |  |
| Anda hanya perlu mend<br>pembayaran pada sister<br>sebagai pautan ketika si<br>Semudah itu. | aftarkan nama sistem anda dan m<br>n anda. Letakkan link yang kami se<br>ubmit borang anda. Segala rekod a | ıklumat berkaitan<br>diakan kepada anda<br>kan dikemaskini. |                    | Ş   | · \ | - |  |
| DAFTAR                                                                                      | BUAT BAYARAN                                                                                               |                                                             |                    |     |     |   |  |
|                                                                                             |                                                                                                    |                                                             |                    |     |     |   |  |

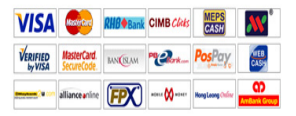

| Tentang Kami | Pautan sistem | Sokongan | Alamat |
|--------------|---------------|----------|--------|

## 1.0 LOGIN SISTEM

1.1 Klik capaian

pada laman *web* Pejabat Bursar

ATAU

Taipkan URL Sistem UPM Payment Gateway iaitu <u>http://paygate.upm.edu.my</u> untuk paparan utama

| 🖓 💴 Payment gateway                                                                                                    |                                                                    |  |  |  |  |  |  |
|----------------------------------------------------------------------------------------------------|--------------------------------------------------------------------|--|--|--|--|--|--|
|                                                                                                    | <u>utama</u> tentang kami hubungi kami login                       |  |  |  |  |  |  |
| Mengapa payment   gateway:   Membantu semua sistem dalam UPM yang   memerlukan perkhidmatan pembayaran secar   talan.   Anda hanya perlu mendaftarkan nama sistem anda dan maklumat ber   pembayaran pada sistem anda. Letakkan link yang kami adalakan kepa   sebagai pautan ketika submit borang anda. Segala rekod akan dikemat   semudah itu: | a atas<br>aitan<br>danda<br>kin.                                   |  |  |  |  |  |  |
|                                                                                                    | VISA CON BREENING CAMB.com CON CON CON CON CON CON CON CON CON CON |  |  |  |  |  |  |
| Tentang Kami                                                                                                    | Pautan sistem Sokongan Alamat                                      |  |  |  |  |  |  |

1.2 Klik butang LOGIN pada paparan

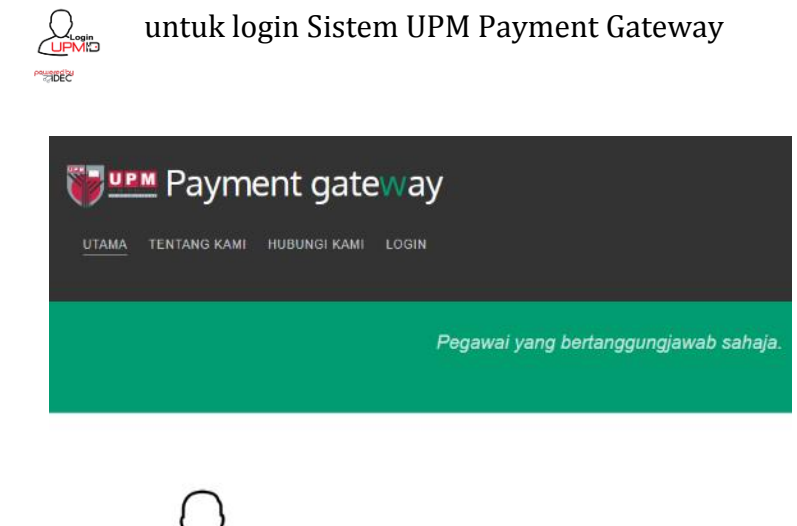

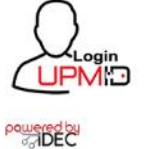

PEJABAT BURSAR Universiti Putra Malaysia, 43400 UPM Serdang, Selangor Darul Ehsan. Tel: 03-8946 6243/6231/7928 / 03-6947 1373 | Faks: 03-8946 7818 Emel: debtbursar@upm.edu.my

## 1.4 Masukkan UPM-ID dan Password

| UPM Application<br>UPM application. |                                                                                                    |
|-------------------------------------|----------------------------------------------------------------------------------------------------|
| Enter your UPM-ID and Password      | First Time Login<br>Complete your UPMID registration.<br>UPM Student Registration   UPM Staff Registration |
| Password:                           | Forgot Password?<br>Forgotten your password?<br>Click here to reset password                               |
|                                     | Support<br>Self Help FAQ                                                                                   |
| LOGIN CLEAR                         | Contact Us<br>TEAM to support query on Putrablast content<br>cadeinovasi@upm.edu.my Tel : 03 8946 6049     |
|                                     | IDEC Helpdesk : 0389471990 (Mon - Fri : 9am - 12pm / 3pm - 5pm)<br>idec_helpdesk©upm.edu.my                |

1.3 Klik ikon

# 2.0 PENDAFTARAN PROJEK

# 2.1 Klik butang DAFTAR pada paparan

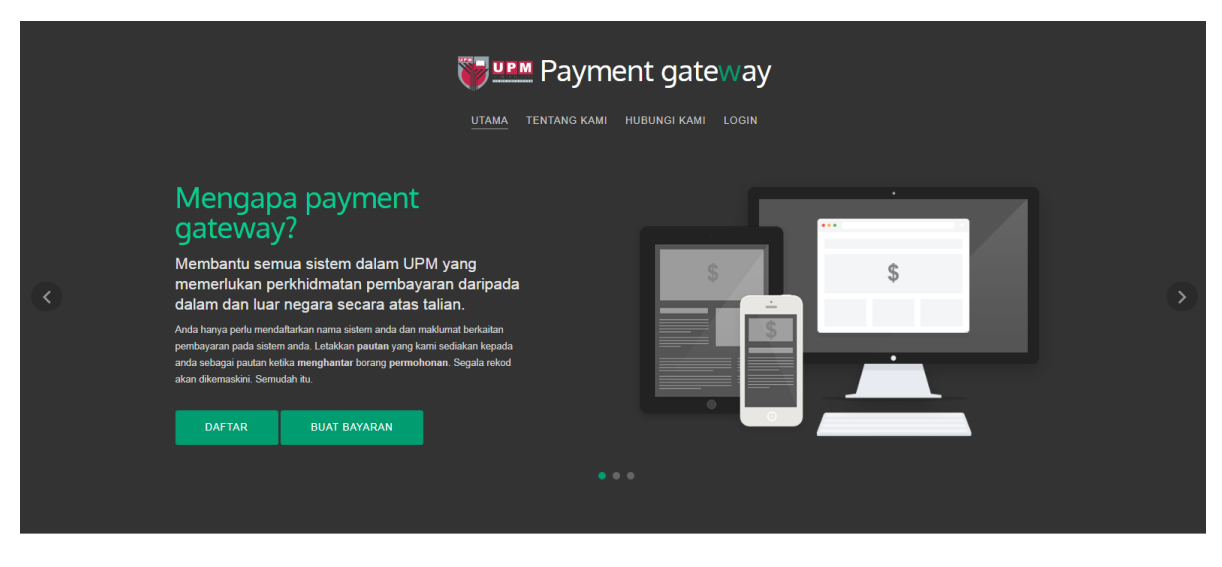

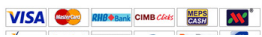

# 2.2 Input maklumat Pendaftaran

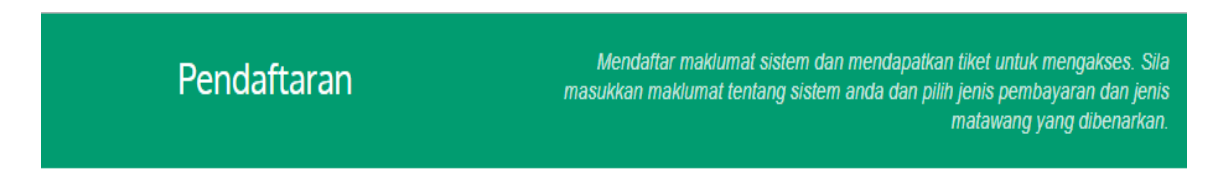

# Maklumat Projek

| No Tiket                        | ImVpfNCMQG                                                            |
|---------------------------------|-----------------------------------------------------------------------|
| Nama Projek                     |                                                                       |
| Domain Sistem                   | www.ASAIHL.upm.edu.my                                                 |
| URL return page <sup>(jik</sup> | a ada sistem)                                                         |
|                                 | www.ASAIHL.upm.edu.my/payme                                           |
| Pusat                           | pilih <b>v</b>                                                        |
| langgungjawap                   |                                                                       |
| Jenis Bayaran                   | pilih <b>v</b>                                                        |
| Menggunakan<br>Tabung / Vot     | Pilih 🔻                                                               |
| Kod Cukai GST                   | ***Pilihan kod cukai SR adalah "Harga Termasuk GST"<br>pilih <b>v</b> |
|                                 |                                                                       |
| Tarikh Akhir                    |                                                                       |
| Tujuan/Penerangan               |                                                                       |
| Projek                          |                                                                       |
| Pegawai Untuk Dihubu            | ingi                                                                  |
| Nama pegawai                    |                                                                       |
| Nombor Tel                      |                                                                       |
|                                 | SIMPAN                                                                |

- (a) Isikan ruangan Nama Projek;
- (b) Isikan ruangan *Domain Sistem* URL laman sesawang projek;
- (c) Isikan ruangan **URL return page** (jika ada sistem) bagi membolehkan sistem menerima maklumbalas pembayaran;
- (d) Pilih Pusat Tanggungjawab mengikut pilihan yang disediakan;

(e) Pilih Jenis Bayaran mengikut pilihan yang disediakan;

| Jenis Bayaran                                | pilih 🔻                                                      |
|----------------------------------------------|--------------------------------------------------------------|
| Menggunakan<br>Tabung / Vot<br>Kod Cukai GST | pilih<br>YURAN<br>WAKAF<br>SUMBANGAN<br>SEMINAR<br>KONFERENS |
|                                              | pilih 🔻                                                      |

- (f) Pilih Menggunakan Tabung/Vot mengikut pilihan yang disediakan;
  - (i) Sekiranya pilih **Tabung Amanah Penyelidikan** "Isi Ruangan **Kod PC** dengan menyatakan nombor Tabung Amanah Penyelidikan yang ingin digunakan ;

| Menggunakan   | Tabung Amanah/Penyelidikan 🔻     |           |
|---------------|----------------------------------|-----------|
| Tabung / Vot  | Pilih                            |           |
| Kod Cukai GST | Tabung Amanah/Penyelidikan       | masuk GST |
|               | Vot Mengurus Pusat Tanggungjawab | •         |
| Kod PC        |                                  |           |

(ii) Sekiranya pilih **Vot Mengurus Pusat Tanggungjawab** "Isi Ruangan **Kod GL** dengan menyatakan Vot PTJ yang ingin digunakan;

| Menggunakan Tabung<br>/ Vot | Vot Mengurus Pusat Tanggun 💌                              |
|-----------------------------|-----------------------------------------------------------|
| Kod Cukai GST               | ***Pilihan kod cukai SR adalah "Harga Termasuk GST"<br>SR |
| Kod GL                      |                                                           |

## (g) Pilih Kod Cukai GST mengikut pilihan yang disediakan;

| Kod Cukai GST     | ***Pilihan kod cukai SR adalah "Harga Termasuk GST |
|-------------------|----------------------------------------------------|
|                   | SR 🔽                                               |
|                   | pilih                                              |
| Kad CI            | ES                                                 |
| KUG GL            | RS                                                 |
|                   | DS                                                 |
|                   | ESN43                                              |
|                   | GS                                                 |
| Tarikh Akhir      | ZR-L                                               |
|                   | SR                                                 |
|                   | AJS                                                |
| Tujuan/Penerangan | OS                                                 |
| Projek            | NAS                                                |
|                   | ES43                                               |
|                   |                                                    |

- (h) Isikan Tarikh Tamat Projek pada ruang yang disediakan;
- (i) Isikan **Tujuan/Penerangan Projek** pada ruang yang disediakan;
- (j) Isikan **Pegawai yang perlu Dihubungi** pada ruang yang disediakan.

# 2.3 Klik butang SIMPAN

| Pegawai Untuk Dihubungi |        |  |  |  |  |  |
|-------------------------|--------|--|--|--|--|--|
| Nama pegawai            |        |  |  |  |  |  |
| Nombor Tel              |        |  |  |  |  |  |
|                         | SIMPAN |  |  |  |  |  |

# 2.4 Klik butang KEMASKINI sekiranya perlu pembetulan atau HANTAR SEMAKAN PIHAK BENDAHARI untuk pengesahan

| Pegawai Untuk Dihubungi |                          |  |  |  |  |  |  |
|-------------------------|--------------------------|--|--|--|--|--|--|
| Nama pegawai            | Norhaslizah binti mis    |  |  |  |  |  |  |
| Nombor Tel              | 03-89471373              |  |  |  |  |  |  |
| KEMASKINI               | HANTAR SEMAKAN BENDAHARI |  |  |  |  |  |  |

**2.5** Terima emel pengesahan daripada Pihak Admin.

# PENDAFTARAN SELESAI OLEH PTJ

# 3.0 LAPORAN SENARAI TRANSAKSI

3.1 Klik Butang Menu dan pilih Laporan/Senarai Transaksi

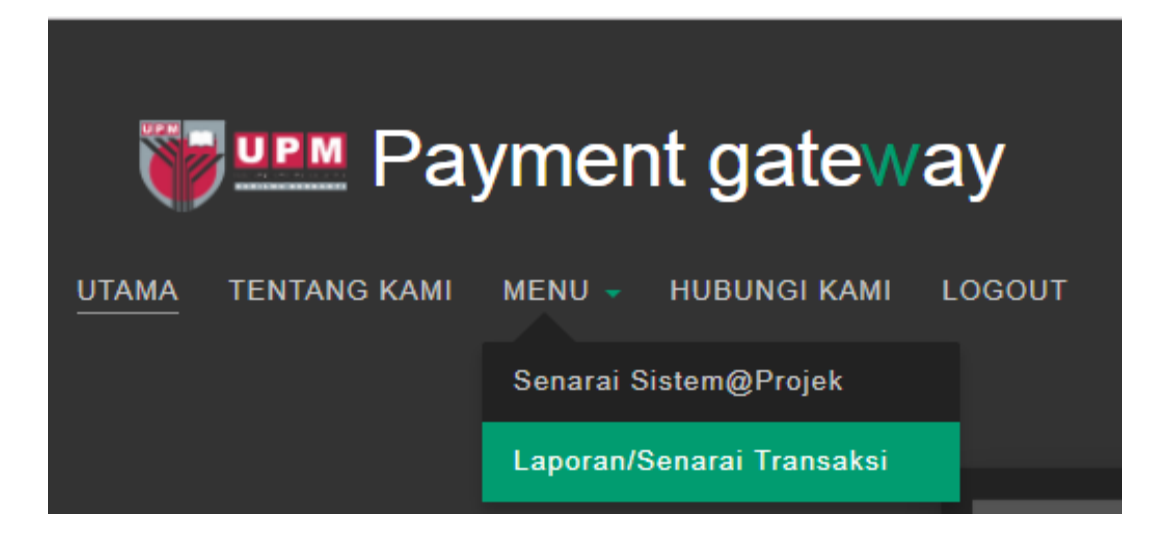

# 3.2 Paparan Senarai Transaksi

| Se  | Senarai Transaksi mengikut projek. |                |        |                   |                            |                                |                                                                                         |          |                |               |                              |
|-----|------------------------------------|----------------|--------|-------------------|----------------------------|--------------------------------|-----------------------------------------------------------------------------------------|----------|----------------|---------------|------------------------------|
|     | Carian                             |                |        | Cari Per Page     | e 5                        |                                | << < 50                                                                                 |          | •              | >>> Jumlah Re | kod 285                      |
| Bil | Tarikh<br>Transaksi                | Nama<br>Projek | Kaedah | Jumlah<br>Bayaran | Nilai<br>C <i>urr</i> ency | Jumlah<br>Bayaran<br>Converted | Ringkasan Transaksi                                                                     | No Resit | Nama           | PTJ           | Status                       |
| 1   | 20/04/2017<br>21:45:31             | NMMP-2017      | сс     | USD 400.00        | MYR<br>4.401               | MYR<br>1760.40                 | This is the payment made by<br>Yuancheng Xie for the<br>conference fee of<br>NMMP-2017. | G000033  | Yuancheng Xie  |               | Berjaya/Succesful            |
| 2   | 20/04/2017<br>21:34:49             | NMMP-2017      | сс     | USD 400.00        |                            |                                | This is the payment made by<br>Yuancheng Xie for the<br>conference fee of<br>NMMP-2017. |          | Yuancheng Xie  |               | Tidak<br>Berjaya/Unsuccesful |
| 3   | 20/04/2017<br>21:29:34             | NMMP-2017      | сс     | USD 400.00        |                            |                                | This is the payment made by<br>Yuancheng Xie for the<br>conference fee of<br>NMMP-2017. |          | Yuancheng Xie  |               | Tidak<br>Berjaya/Unsuccesful |
| 4   | 20/04/2017<br>21:26:56             | NMMP-2017      | OB     | MYR 400.00        |                            |                                |                                                                                         |          |                |               | Tidak<br>Lengkap/Incomplete  |
| 5   | 20/04/2017<br>08:48:28             | NMMP-2017      | сс     | USD 450.00        | MYR<br>4.401               | MYR<br>1980.45                 | Profesional International<br>USD450                                                     | G000032  | KOIKAWA, Takao |               | Berjaya/Succesful            |

Sebarang Pertanyaan dan Keterangan Lanjut, Sila Hubungi Seksyen Pengurusan Hasil dan Kawalan Kredit, Pejabat Bursar, Universiti Putra Malaysia :-

No Telefon : 03-8946 6243/6231/7928/ 03-8947 1373

Emel : <u>debtbursar@upm.edu.my/elly@upm.edu.my</u>

Alamat : Seksyen Pengurusan Hasil dan Kawalan Kredit, Pejabat Bursar 1, Bagunan Canselori Putra, Universiti Putra Malaysia.